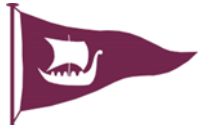

## BAR DUTY GUIDANCE NOTES

Please read carefully and it will make your duty go smoothly.

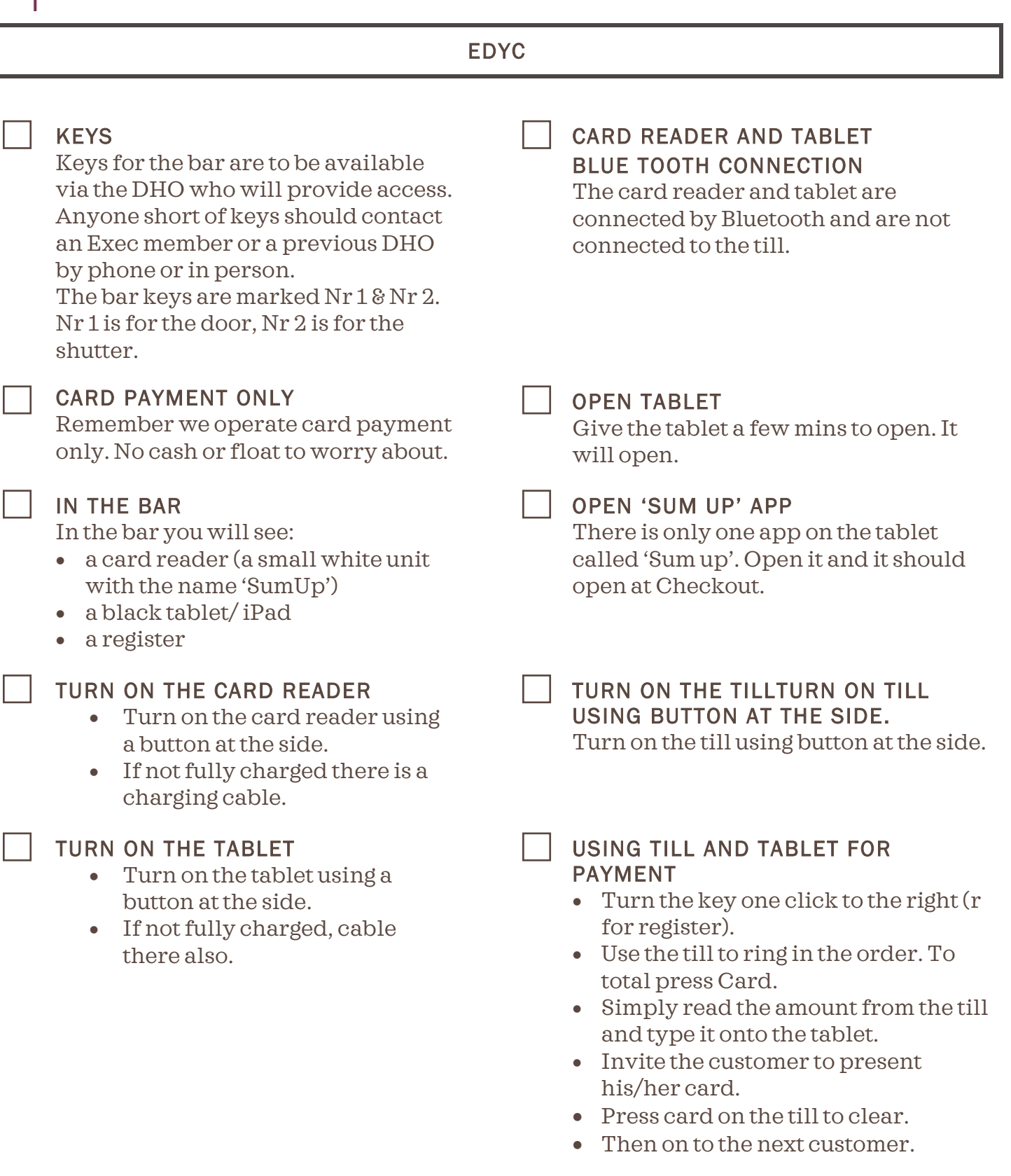

## EDYC

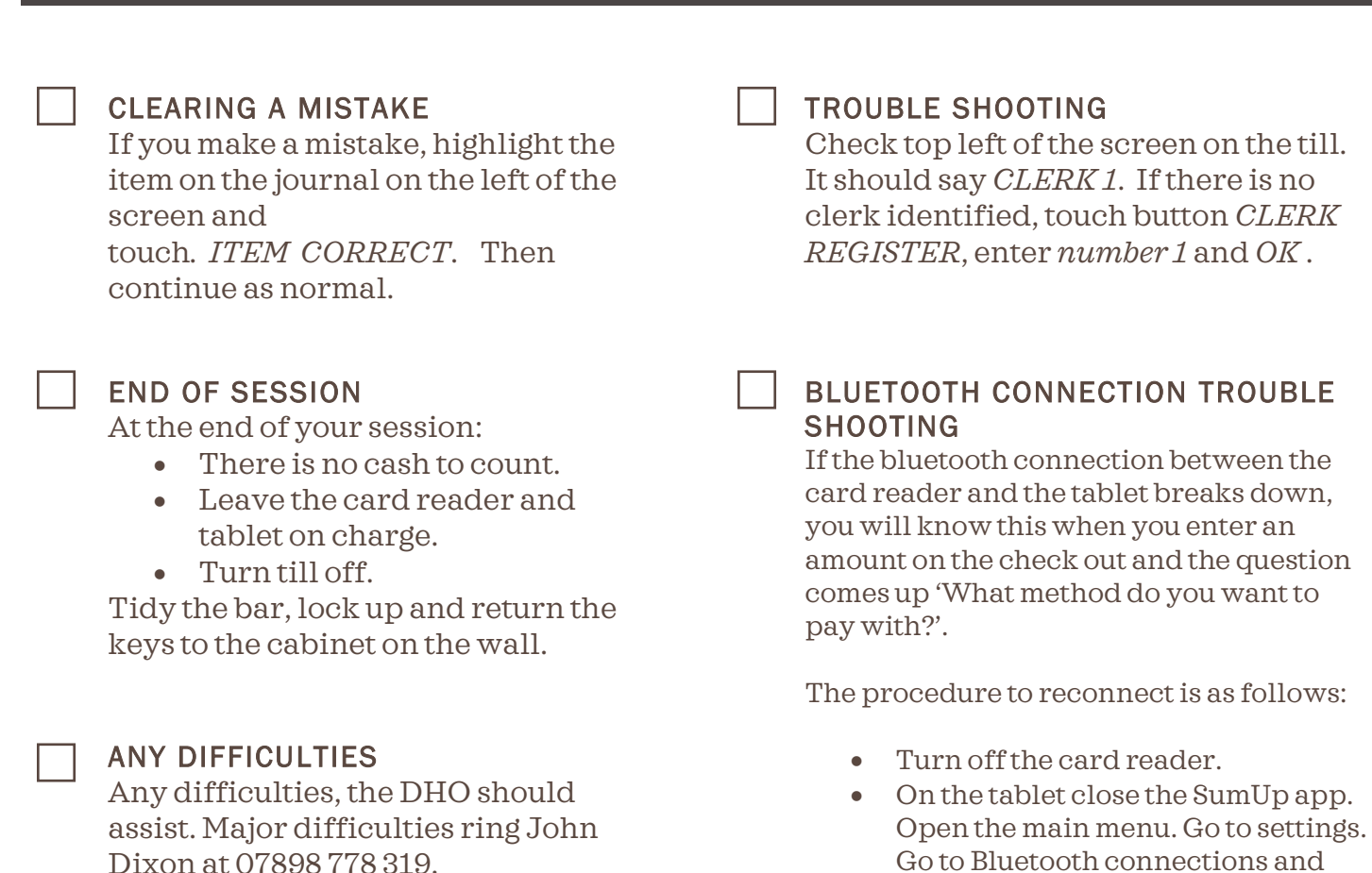

- Go to Bluetooth connections and turn it off.
  Press and hold the off/on button on the card reader. Hold. It will even-
- tually say BT trying to connect, then BT connected. Release the button.
- Enable blue tooth on the tablet.

Open SumUp app on the tablet at checkout and continue.

Now connected

24-May-22